# UMAIL 公佈欄發佈訊息-操作設定

[步驟 1] 進入 UMAIL 管理介面,點選[使用者管理] ->[公佈欄]->[啟用]->[輸入發佈訊息人員]->[確定]

| (a) Attps://mail.tango-hotels | ls.com.85 ク ▼ ② 憑證講 図 O ×                                      | 1 |
|-------------------------------|----------------------------------------------------------------|---|
| 檔案(F) 編輯(E) 檢視(V) 我的最愛(A      | A) 工具(T) 說明(H)                                                 |   |
|                               |                                                                |   |
| THE                           |                                                                |   |
| Tango                         | 使用者管理 / 公佈欄                                                    |   |
| HOTELS                        | 2                                                              |   |
| HOTELS                        | 0.<br>1928/4-29. C n.m. C                                      |   |
| Max accounts : 50000          | 184274/25・ 2次用 19円                                             |   |
| 語言: 正(繁)體中文 ▼                 | 跑馬燈設定: 表頭文字: 發佈新訊息                                             |   |
| 郵件伺服器                         |                                                                |   |
| 18 bl 29 65 00                | 育策:# ABD5300 , デ部録色:#  +100000<br>設御: 諸商会装動 ) 語色な研測 , 沖(FFFF00 |   |
| 野仟記録器                         |                                                                |   |
| 郵件掃毒器                         | 字體大小: 18 ▼ , 速度: 5 ▼ (數字越小越慢)                                  |   |
| 垃圾郵件處理器                       | 允許發佈新訊息人員名單:<br>admin                                          |   |
|                               | tammyhu E                                                      |   |
| 郵件條件通應器                       | davidyu                                                        |   |
| 使用者管理 1.                      | leochou *                                                      |   |
| 帳號管理                          | 說明:每行輸入一個解釋,或是使用"."分問。                                         |   |
| 群組管理                          | 可使用其用字元"?"","?"代表任一字,"*"代表任何字串。                                |   |
| 申請審核                          | 符合上列表列人員,可在 Webmail 介面上的『公佈欄』之『發佈公告』功能內進行發佈公告                  |   |
| 初值設定                          | 確定 放棄                                                          |   |
| 密碼安全管理                        | 3. <b>1</b>                                                    |   |
| 線上帳號遷移                        |                                                                |   |
| AD整合                          |                                                                |   |
| 公佈欄 2.                        |                                                                |   |
| 行事暦                           |                                                                |   |

### [步驟 2] 登入可以發佈公佈欄的 WebMail 帳號,點選[公佈欄]->[發佈公告]

| C S Attps://mail.tango-hotels.com/?     | ● ● ● ● ● ● ● ● ● ● ● ● ● ● ● ● ● ● ●   | 鄞件条統 ×    |          |              |             |   |
|-----------------------------------------|-----------------------------------------|-----------|----------|--------------|-------------|---|
| 檔案(F) 編輯(E) 檢視(V) 我的最愛(A) 工具            | (T) 說明(H)                               |           |          |              |             |   |
| тне<br>Tango<br>нотеls <u>та76</u> а 2. | 通訊錄 個人設定                                | 1.<br>公佈欄 | 行事曆      | 登出           |             |   |
| 語言: 正(繁)體中文 ▼ <b>觀看公佈欄 發佈公</b>          | 告                                       |           |          |              |             | 7 |
|                                         | <b>帳號使用狀況:</b>                          |           | 0.43 % 配 | !額空間: 1000MB | 已使用: 4.4 MB | - |
|                                         | 公佈欄 / 觀看公佈欄 公佈機 0 / 每頁顯示: 25 /<br>公佈6月期 | 結束日期      | 發作       | 斩人           | 主旨          |   |
|                                         | 公佈數量 0                                  |           |          |              |             |   |
|                                         |                                         |           |          |              |             |   |

# [步驟 3] 請點選 [新增]。

| A CONTRACT OF A CONTRACT OF     |                              |        |              |         |
|---------------------------------|------------------------------|--------|--------------|---------|
| + ttps://mail.tango-hotels.com/ | 《 ♀ ▼ ⑧ 憑證錯 図 ♂ ¥ 🧀 柯旅天閣郵件系統 | ×      |              | <u></u> |
| 檔案(F) 編輯(E) 檢視(V) 我的最愛(A) 工具    | 【(T) 說明(H)                   |        |              |         |
| Tango                           |                              |        |              |         |
| HOTELS 電子信箱                     | 通訊錄 個人設定 公佈欄                 | 行事曆    | 登出           |         |
| 語言:正(繁)體中文 ▼ 觀看公佈欄   發佈/        | 告                            |        |              | _       |
|                                 | <b>帳號使用狀況:</b>               | 0.43 % | 配額空間: 1000MB | -       |
|                                 | 公佈欄 / 發佈公告<br>新會             |        |              |         |
|                                 | 每頁顯示: 25 /                   |        |              |         |
|                                 | 公佈日期 結束日期 收件者                | 主旨     | 發送人數/已閱讀人數   |         |
|                                 |                              |        |              |         |
|                                 |                              |        |              |         |
|                                 |                              |        |              |         |

## [步驟 4] 請參考下面圖片輸入公佈欄資料。

| Comparing the second of the second of the secon          | <u></u> |
|----------------------------------------------------------------------------------------------------|---------|
| 檔案(F) 編輯(E) 檢視(V) 我的最愛(A) 工具(T) 說明(H)                                                                                                    |         |
| Tango                                                                                                    |         |
| HOTELS 電子信箱 通訊錄 個人設定 公佈欄 行事曆 登出                                                                                                    |         |
| 語言: 正(繁)體中文 ▼ 翻看公佈欄   <mark>發佈公告</mark>                                                                                                    |         |
| 帳號使用狀況: 0.43 % 配額空間: 1000MB 已使用: 4.4 MB                                                                                                    |         |
| 修改公佈欄 / 發佈公告                                                                                                    | 1       |
| 1 主旨: 公佈欄發佈公告測試                                                                                                    |         |
| 收件者: ▼                                                                                                    |         |
|                                                                                                    |         |
|                                                                                                    |         |
| 說明:每行輸入一個帳號,或是使用","分開。                                                                                                    |         |
| 可使用蔿用字元"?" "*" , "?"代表任一字,"*"代表任何字串。                                                                                                    |         |
| August na 1, 100 - 100 - 100 |         |
| <sup>公(nprepial)</sup> . 結束:2011-08-12 0 ▼時:0 ▼分                                                                                                    |         |
| 公佈內容: B / U abs x, x' T-fT-HI-Tg 🖞 🧏 日 扫 譯 譯 書 署 🔳 🤊 🔍 르 🗷 🧐 🧼 🖸                                                                                                    |         |
| 制計八体開發佈八生也給且不正常                                                                                                    |         |
| 3. 网络森尔伊纳兹伊尔日列尼定日正伟                                                                                                    |         |
|                                                                                                    |         |
|                                                                                                    |         |
|                                                                                                    |         |
|                                                                                                    | 100 B   |
| 4. 確定                                                                                                    |         |
|                                                                                                    |         |

#### [步驟 5] 輸入完畢就會在 WebMail 看到公佈欄訊息的跑馬燈。

| THE         |      |     |            |     |     |         |            |         |    |        |       | _ |
|-------------|------|-----|------------|-----|-----|---------|------------|---------|----|--------|-------|---|
| Tango       |      |     |            |     |     |         |            |         |    |        |       |   |
| HOTELS      | 電子信箱 | 通訊錄 | 個人設定       |     | 公佈欄 |         | 行事曆        | 登出      |    |        |       |   |
| : 正(繁)體中文 ▼ | r    |     |            |     |     |         |            |         |    |        |       |   |
|             |      | 帳號使 | 用狀況:       |     |     | 0.43    | % 配額空間     | 1: 1000 | ИВ | 已使用: 4 | .4 MB |   |
|             |      |     | 發佈新        | 新訊息 | 3.  | 2011-0  | 8-05:公佈欄發作 | 布公佈測    | 試  |        |       |   |
|             |      | -   |            |     | ub  | olink 已 | 登入系統       |         |    |        |       |   |
|             |      |     | 条統         | 信件匣 |     |         |            | 自訂信件匣   |    |        |       |   |
|             |      |     | 信件匣        | 數量  | 未讀  | 新進      | 信件匣        | 數量      | 未讀 | 新進     |       |   |
|             |      |     | 收件匣        | з   | 1   | 0       | 信義館        | 0       | 0  | 0      |       |   |
|             |      |     | 寄件備份       | з   | 0   | 0       | 南西館        | 0       | 0  | 0      |       |   |
|             |      |     | 廣告信隔離區     | 0   | 0   | 0       | 台中館        | 0       | 0  | 0      |       |   |
|             |      |     | 廣告信已刪除     | 0   |     |         | 廠商         | 0       | 0  | 0      |       |   |
|             |      |     | <u> 単稿</u> | 0   | 0   | 0       | 林森館        | 0       | 0  | 0      |       |   |
|             |      |     | 垃圾桶        | 0   | 0   | 0       | 總管理處       | 0       | 0  | 0      |       |   |
|             |      |     | 過濾設定記錄     | 0   |     |         | 訂房         | 1       | 1  | 0      |       |   |

# [步驟 6] 點選進去之後就會看到公佈欄的內容與發佈人的帳號。

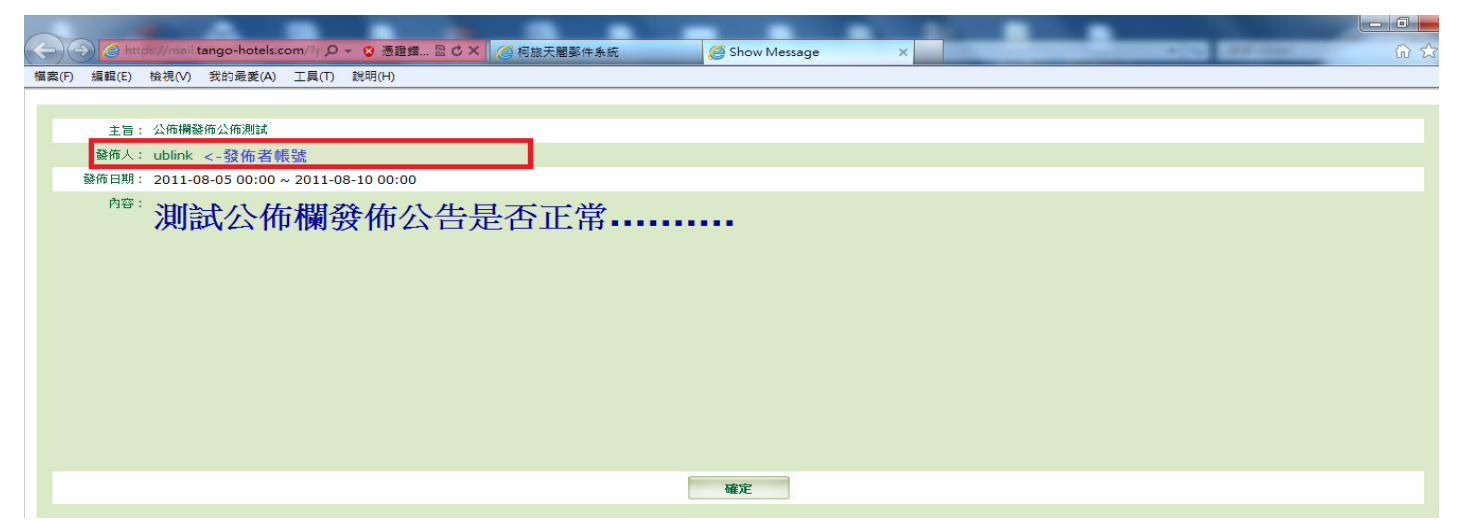